## Instructions for Submitting Abstracts

## Registration

To register, access the Submission of Proposals section of the TISP 9 Congress through the website menu.

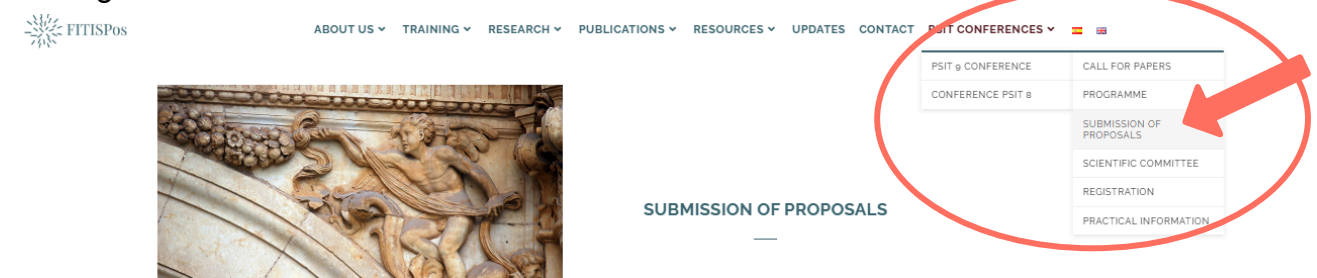

Forgot Password Res

|          | To r      | egister, u | ise this <u>li</u> | <u>nk</u> | >       |
|----------|-----------|------------|--------------------|-----------|---------|
| lf you l | ave forgo | tten your  | r passwoi          | rd, use   | this li |

p s x 3

Please sign in for your conference participation

Sign In

Ø

🗌 Remember Me

L Username or Email Password

Enter security code (required)

Select the corresponding link to register.

You can also find the link to this document here, and to recover your password if you forget it.

|                                                            |                          | Don't have an account? Create an Account |
|------------------------------------------------------------|--------------------------|------------------------------------------|
|                                                            |                          |                                          |
| pgin Information                                           |                          |                                          |
| Email •                                                    | Password •               | Repeat Password •                        |
| Email                                                      | Password                 | Repeat Password                          |
| Please enter a valid email address.                        | Please enter a password. | Please repeat your password.             |
| lease take a moment and tell us about yourself.<br>Name® ⊚ | Surname* @               |                                          |
| Enter security code (required)                             | wi ou                    |                                          |
| 0<br><u>Register</u>                                       | mų s y                   |                                          |
|                                                            |                          |                                          |

Login Inf

Please I Nam Fill out the form and click the Register button.

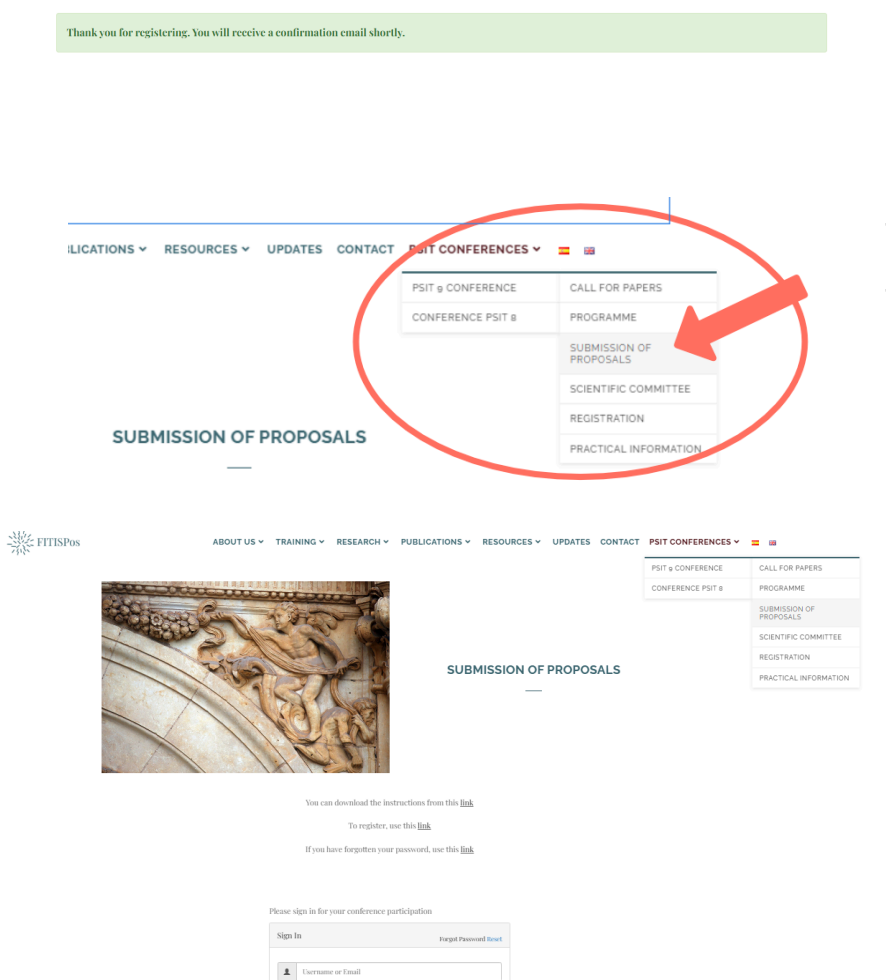

Password

ity code (required) p s x 3 Once the form is submitted, a confirmation message will appear, and an email will be sent to the address entered in the form.

To access the proposal submission panel, return to the Proposal Submission page in the TISP Congresses menu, TISP Congress 9.

Fill out the login form and use the Login button.

After you have logged in, you will be redirected to the dashboard, where you will be able to manage your abstract:

| <u> A Dashboard</u> <u> + New Abstract</u>    | My Profile O Logout |
|-----------------------------------------------|---------------------|
|                                               |                     |
| ly Abstracts                                  |                     |
| ID TITLE REVIEW STATUS PREFERENCE SUBMIT DATE | ACTION              |

To submit an abstract, click on New Abstract and fill in the form displayed on the dashboard:

| Dashboard                                                                           |      | ▲ My Profile O Logout   |
|-------------------------------------------------------------------------------------|------|-------------------------|
| w Abstract submit                                                                   |      |                         |
| sstract Information                                                                 |      | Event Information       |
| Enter Title in the language of the presentation / Enter Title in the other language |      | Event Prueba congreso   |
| Párralo ▼ B I ⊟ i≡ 44 È È Ξ ∄ 🖉 프 🗙 📰                                               | HTML | Topic<br>Select a Topic |
| Instrucciones al autor.                                                             |      | occess topic            |
| Download template                                                                   |      | Author Information 🕒 🖨  |
|                                                                                     |      | Author Name             |
|                                                                                     |      | Author Email            |
|                                                                                     |      | Author Affiliation      |
|                                                                                     |      |                         |
| ords Used: o Words Remaining: 300                                                   | 4    |                         |
|                                                                                     |      | Presenter Information   |
| eywords Enter comma separated keywords                                              |      | Presenter Name          |
|                                                                                     |      | Presenter Email         |
| tachments                                                                           |      |                         |
| se this form to upload your images, photos or tables.                               |      | Presenter Preference    |
| pporeu formats: put,docxis,docx.xisx,fxt,ru<br>aximum attachment size: 2MB          |      | Select Preference       |
| Seleccionar archivo Ninguno archivo selec.                                          | 0    |                         |
| Seleccionar archivo Ninguno archivo selee.                                          | C    |                         |
| Seleccionar archivo Ninguno archivo selec.                                          | C    |                         |
| rms and Conditions                                                                  |      |                         |
| érminos y condiciones nara el envío.                                                | ~    |                         |

Upon submission of the form, a confirmation email will be sent.

Sign in to your dashboard to make changes to your submission or to view the status of your abstract. Then, click on Edit or Delete to modify or delete your abstract.

| Dashbasad - A New Abstract                                              |                                    | Mu DeoGla L orout                                                                            |
|-------------------------------------------------------------------------|------------------------------------|----------------------------------------------------------------------------------------------|
| Dashboard Tisew Austract                                                |                                    | My Prome O Logoni                                                                            |
| Abstracts                                                               |                                    |                                                                                              |
| 10W                                                                     | Se                                 | arch:                                                                                        |
| 10 V                                                                    |                                    |                                                                                              |
| † TITLE                                                                 |                                    | MIT DATE 🍦 🛷 ACTION 👙                                                                        |
| Test 05-2022 No reviews as yet.                                         | Pending Panel 15 d                 | le mayo de 2022 6:13 1 Edit                                                                  |
|                                                                         | PM                                 | Delete                                                                                       |
| owing 1 to 1 of 1 entries                                               |                                    | Previous 1 Next                                                                              |
|                                                                         |                                    |                                                                                              |
|                                                                         |                                    | Welcome back                                                                                 |
| Dashboard                                                               |                                    | ▲ My Profile                                                                                 |
| it Abstract submit                                                      |                                    |                                                                                              |
| bstract Information                                                     | Eve                                | ent Information                                                                              |
| Test 05-2022                                                            | Pr                                 | ueba congreso                                                                                |
|                                                                         | Manual LITTAIL                     | pic                                                                                          |
| Párrafo 🔹 B $I \equiv \equiv 44 \equiv \pm 26 = \times \equiv$          | visual -HTML-                      | Tema prueba                                                                                  |
| Texto inferior al límite.                                               |                                    |                                                                                              |
|                                                                         | Aut                                | thor Information 📀 🌔                                                                         |
|                                                                         | Ан                                 | thor Name                                                                                    |
|                                                                         |                                    |                                                                                              |
|                                                                         |                                    | (han Kanal)                                                                                  |
|                                                                         | Au                                 | utor Entan                                                                                   |
|                                                                         | Au                                 | @gmail.com                                                                                   |
|                                                                         |                                    | @gmail.com<br>thor Affiliation                                                               |
|                                                                         | Au                                 | argmail.com<br>thor Affiliation                                                              |
|                                                                         |                                    | igmail.com<br>thor.Affiliation                                                               |
| iada Dank Romalning yan                                                 |                                    | inor znau<br>jegmail.com<br>thor.Affiliation                                                 |
| ords Used: o Words Remaining: 300                                       | Au<br>Au                           | inor Anan<br>ingmail.com<br>thor Affiliation<br>Senter Information                           |
| Fords Used: 0 Words Remaining: 300                                      |                                    | inor zmail<br>ing mail.com<br>thor Affiliation<br>Secure Information<br>me                   |
| Fords Used: o Words Remaining: 300                                      | Au<br>Au<br>Pro                    | inor zmail<br>ing mail.com<br>thor Affiliation<br>Secure Information<br>Inc                  |
| Fords Used: 0 Words Remaining: 300                                      |                                    | inor zmail<br>© @gmail.com<br>thor Affiliation<br>Senter Information<br>me<br>me             |
| Fords Used: o Words Remaining: 300<br>Test, Testeo                      | Au<br>Au<br>Pro<br>Na<br>Eu        | Inor Linai                                                                                   |
| iords Used: o Words Remaining: 300<br>Test, Testeo<br>anage Attachments |                                    | inor Lunal  i gunil.com  thor Affliation  senter Information  i gunil.com  senter Preference |
| iords Used: o Words Remaining: 300<br>Test, Testeo<br>anage Attachments | Au<br>Au<br>Pro<br>Na<br>Eu<br>Pro | Inor Lunal                                                                                   |

Use this form to upload your images, photos or

Supported formats: pdf,doc,xls,doc,xlsx,txtrff Maximum attachment size: 2MB Seleccionar archivo Ninguno archivo selec: Seleccionar archivo Ninguno archivo selec: Seleccionar archivo Ninguno archivo selec:

tables.